## Begin online video visit-MyAUBHealth-Patient Guide

Make sure you have an active MyAUBHealth account. If you don't, call +9611350000 or visit/call the clinic to help you activating your account. Or you can click <u>here</u> to fill an access form.

You can access your online video visit from MyAUBHealth mobile application or website.

## MyAUBHealth-Mobile application

Download MyAUBHealth app from apple store

рісад оп the pStore or google play be Google Play (if you don't have it already)

To start the visit:

Make sure you have good internet coverage.

Open MyAUBHealth App.

- 1. Enter MyAUBHealth Username.
- 2. Enter Password.
- 3. Click Log in.
- 4. Click Visits.
- Find the Telehealth Video Visit, click View details.
  The link to begin the visit will appear 15 minutes before the time of the visit.
- 6. Scroll to Begin Online Visit, Click Start.

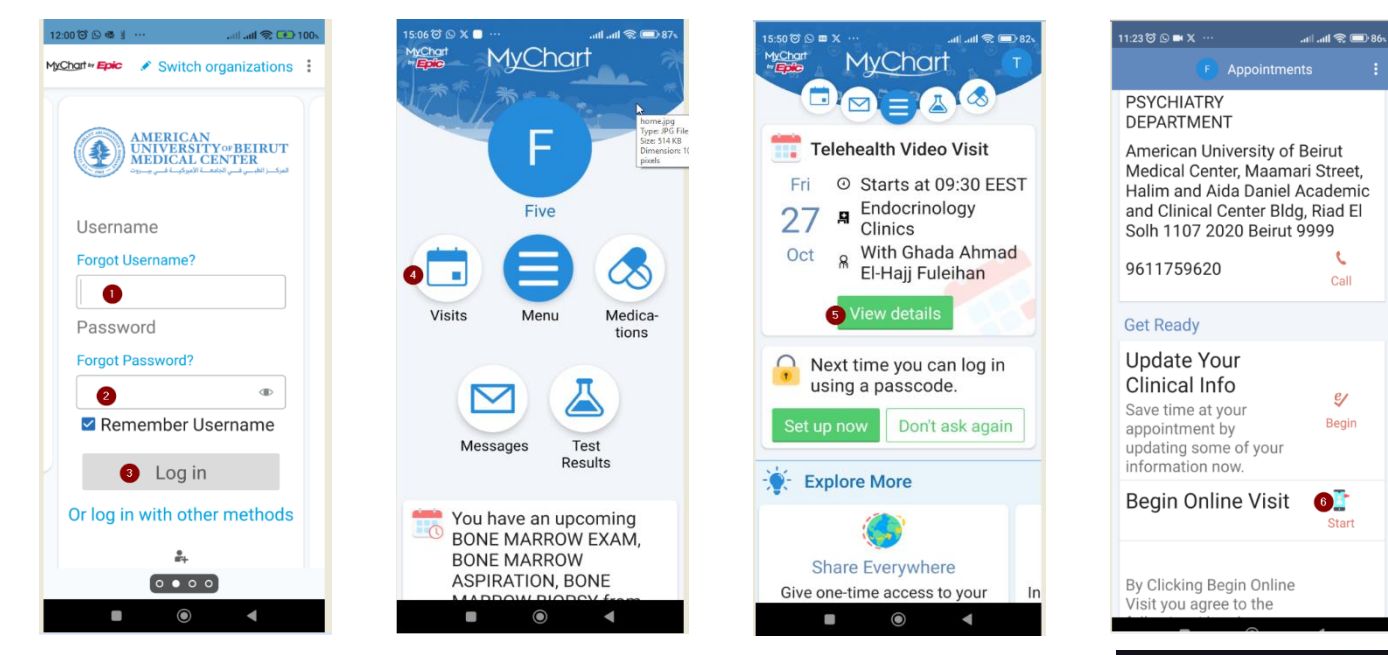

Make sure to start on time.

If you start before the time, you will wait until the doctor/nurse joins.

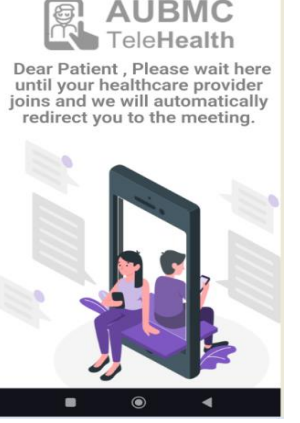

ºaubmc.org.lb

AUBMC

**9** 🔊

## MyAUBHealth-Website

## To start the visit:

Make sure you have good internet coverage.

Go to https://myaubhealth.aubmc.org.lb.

- 1. Enter MyAUBHealth Username.
- 2. Enter **Password**.
- 3. Click Sign in.

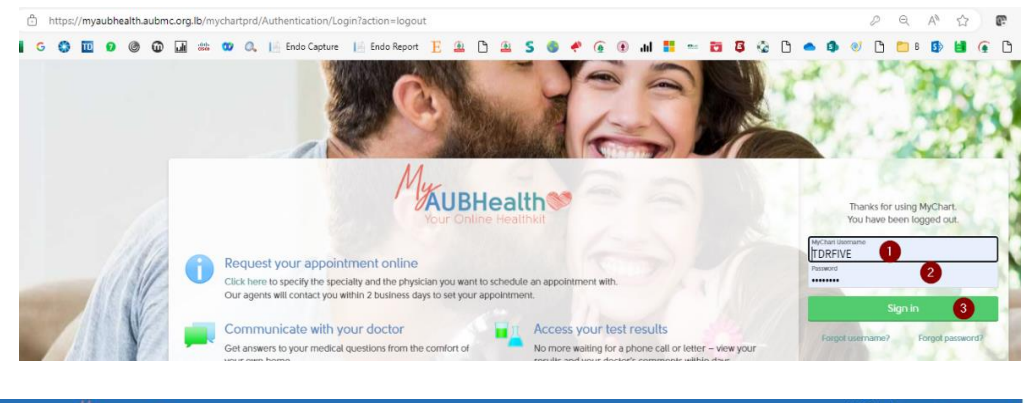

4. Click on View Details.

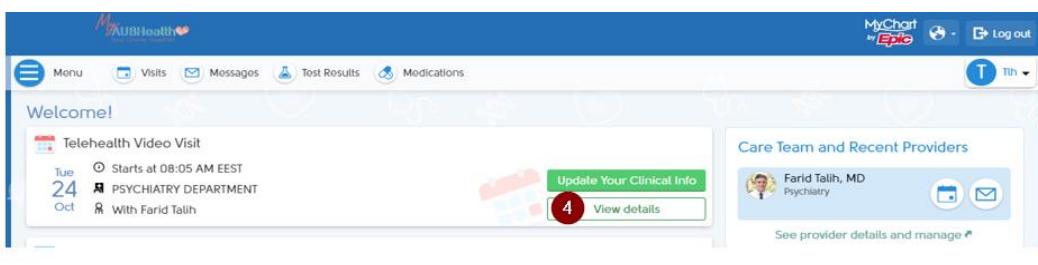

5. Click BEGIN VIDEO VISIT.

The link to begin the visit will appear 15 minutes before the time of the visit.

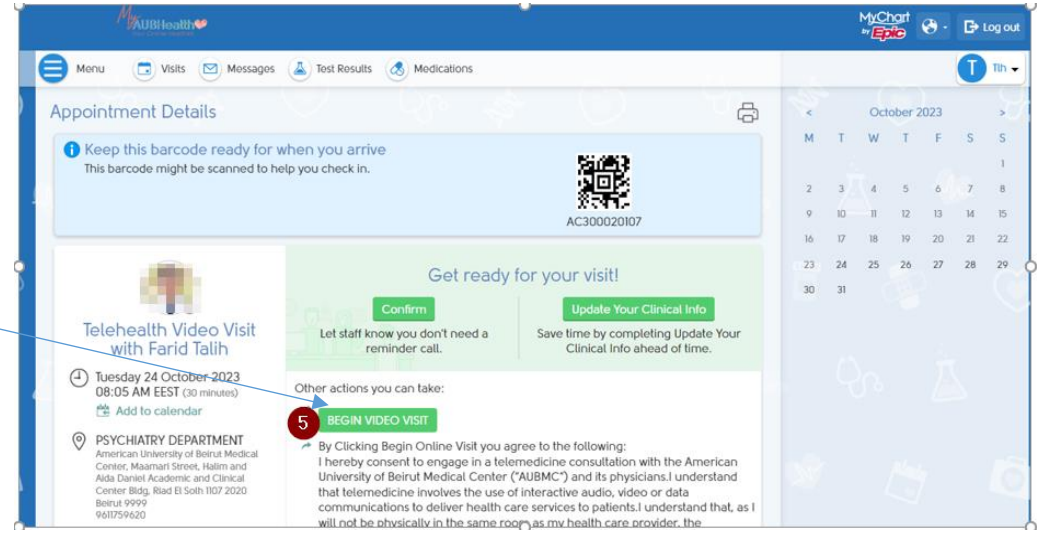

Make sure to start on time. If you start before the time, you will wait until the doctor joins.

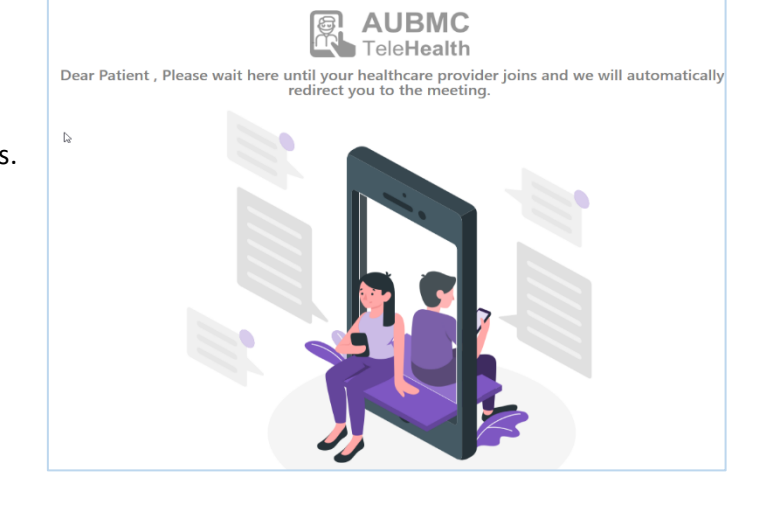